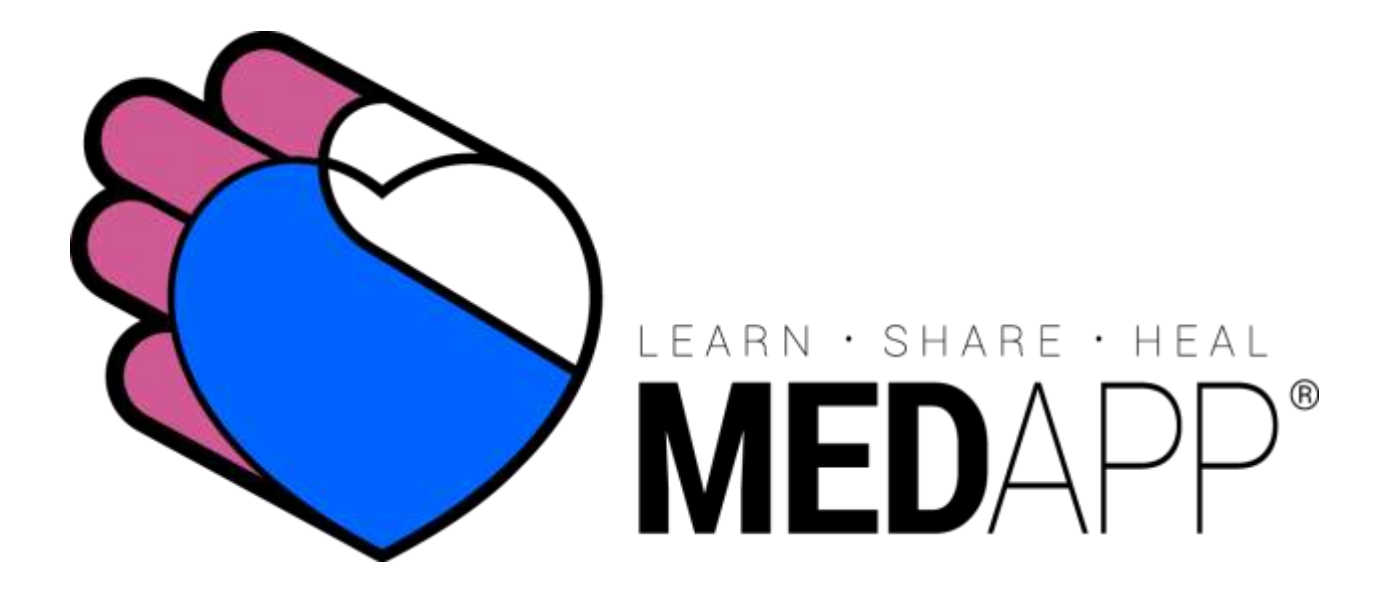

## Uputstvo za otvaranje novog korisničkog naloga i pristupanje kursevima kodom kupona

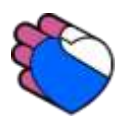

Strana 1 od 9

## MEDAPP onlajn KME platform se nalazi na adresi <u>http://edukacije.medapp.rs</u>

Pristupanjem na naslovnu stranicu MedApp portala za kontinuiranu edukaciju korisnik koji nije prijavljen na sistem nema pristup ni jednom kursu. Možete se prijaviti odabirom linka "Prijava" u gornjem desnom uglu ekrana gde u padajućem meniju možete takođe zatržiti i promenu lozinke ili otvaranje novog korisničkog naloga. (Slika 1)

Dakle, za prijavu već registrovanih korisnika i registraciju novih koristi se link u gornjem desnom uglu ekrana "Prijava".

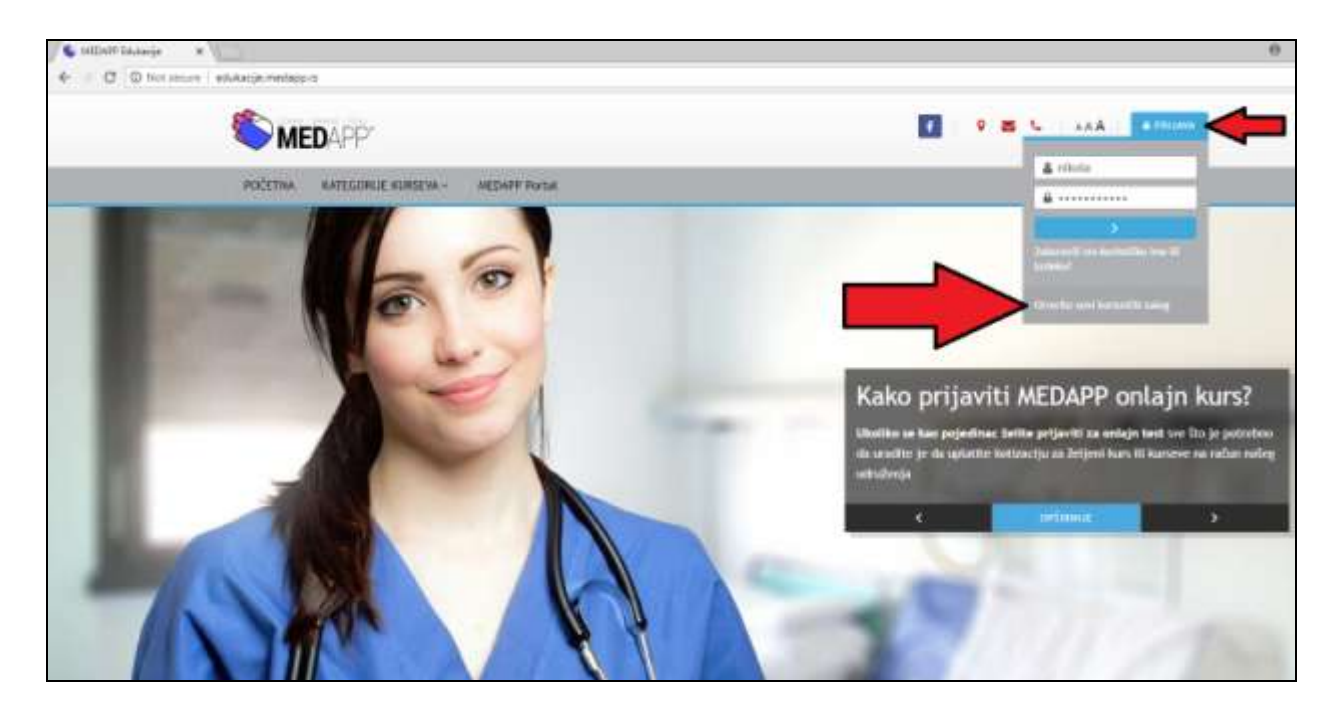

Slika 1

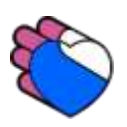

Ukoliko je korisnik već registrovan popunjava korisničko ime i lozinku u formi "**Prijava**" i pristupa sistemu.

Novi korisnici moraju prvo otvoriti novi nalog odabirom "Kreiraj novi nalog". (Slika 2)

| S MESAN DAMAGE Fra #                                                                                                    | 0 - a                                                                                                    |
|----------------------------------------------------------------------------------------------------|----------------------------------------------------------------------------------------------------|
| C O Network (aduktioned equilation of the second equilation of the second equilation of the seco     | ⇔ ú (i)                                                                                                    |
|                                                                                                    | NOT LEGAN                                                                                                    |
| 1 MEDART                                                                                                    | Pretrad increase Q                                                                                                    |
| # POČETNA MEDAPP PORTAL                                                                                                    |                                                                                                    |
| Protection > Polarization                                                                                                    |                                                                                                    |
| Prijava                                                                                                    | Da li ste ovde prvi put?                                                                                                    |
| Kotsnibko ime                                                                                                    | Detendantili<br>Kako teleti innai punii<br>princip kananyimu na ovom wati kaptu, morate inversiti neel komorački<br>natogi Svako su pojednihi kurseva into jetinokrazini, jetinotrativeni "nost<br>kuponal", koji testa da podpela uplatom kursis kap ke unosi kamo<br>organizam povo organizationam organizati                                                                                                    |
| Comparent Accounting area<br>PERMANN<br>Comparent Accounting Accounting Accountin | product investigation Section 2010 (Section 2010) Section 2010 (Section 2010) Section 2010 Section 2010 Section |
|                                                                                                    | Hosta Venn na povečenju/<br>Zdrime Venn povečenju/<br>I KEHETIKO MOVI INALOG                                                                                                    |

Slika 2

Ukoliko otvarate novi nalog morate obavezno **popuniti sva polja označena zvezdicama** kao neophodna.

Kako se podaci o korisniku koriste za generisanje sertifikata koji dokazuje uspešno završavanje kursa obavezno koristite latinično pismo i srpska slova (š, đ, č, ć, ž).

**Svaki korisnik mora uneti validnu, svoju imejl adresu**. Imejl adresa mora biti jedinstvena za svakog korisnika.

Takođe, licenca je neophodan podatak za prihvatanje sertifikata u komorama.

Strana 3 od 9

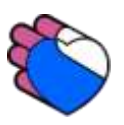

Na kraju obrasca odaberite "Kreiraj moj novi korisnički nalog". (Slika 3)

| Izaberite svoje korisni        | čko ime i lozin <mark>ku za pris</mark> t | up sistemu |  |
|--------------------------------|-------------------------------------------|------------|--|
|                                |                                           |            |  |
| Korisničko ime*                |                                           |            |  |
| Lozinka mora imati minimalar   | n broj znakova: 5                         |            |  |
| Lozinka*                       |                                           | Razotkrij  |  |
| Više detalja                   |                                           |            |  |
| Adresa e-pošte*                |                                           |            |  |
| Adresa e-pošte (ponovo)        |                                           |            |  |
|                                |                                           |            |  |
| Ime*                           |                                           |            |  |
| Prezime*                       |                                           |            |  |
| Mesto                          |                                           |            |  |
| Država                         | Izaberi državu                            | •          |  |
| Podaci o licenci               |                                           |            |  |
| Broj licence*                  |                                           |            |  |
| Komora koja izdaje<br>licencu* | Izaberi                                   | ×          |  |

Slika 3

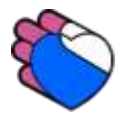

Po popunjavanju obrasca za otvaranje novog naloga se **korisniku na njegovu imejl adresu koju je naveo uz ostale lične podatke** šalje aktivacioni mejl.

Korisnik mora otvoriti svoj imejl na koji će mu u narednih par minuta stići poruka sa linkom za aktivaciju korisničkog naloga. **Obratite pažnju**! Neki provajderi ovakve poruke prebace automatski u **SPAM foldere**!

Klikom na aktivacioni link ste aktivirali svoj korisnički nalog.

Nakon uspešne registracije i aktivacije naloga se možete ulogovati na svoj nalog.

Po prijavi na sistem ćete u zaglavlju videti svoje ime kao znak uspešne prijave na sistem. (Slika 4)

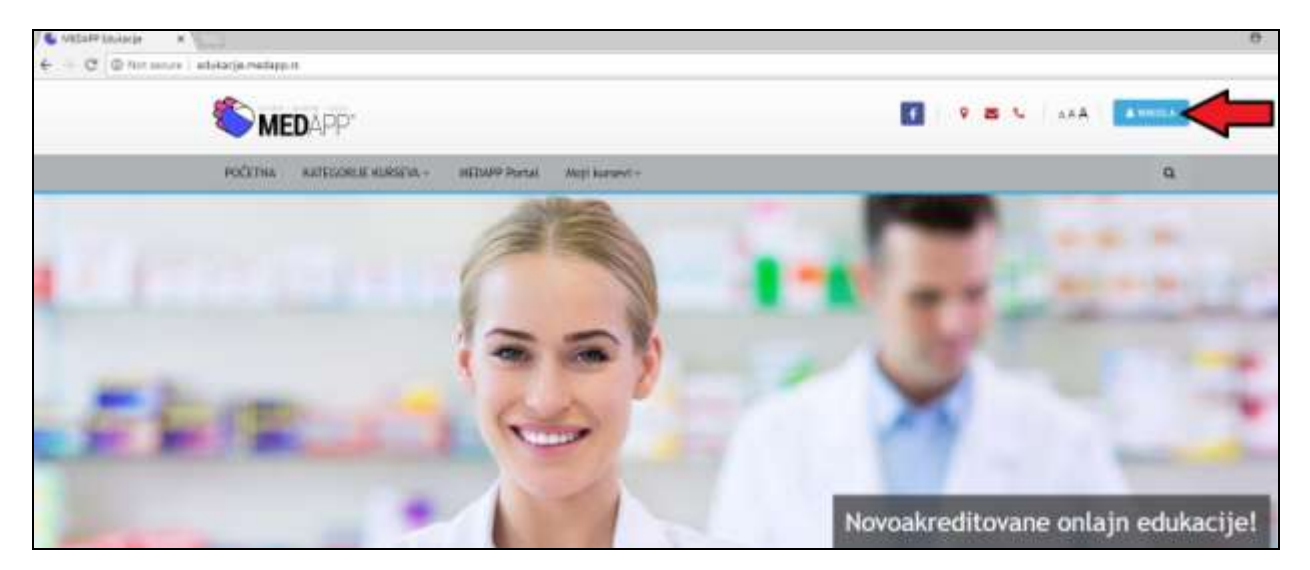

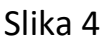

Ukoliko ste dobili kupon za upis na neki od MEDAPP onlajn kurseva, morate uneti tajni, jedinstveni kod kupona kako biste mogli da pristupite sadržaju kursa.

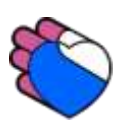

Tek nakon uspešnog prijavljivanja na sistem kliknite na onlajn kurs za koji ste dobili kupon i u sekciji "**Kupon**" unesite tajni koda kupona.

Tajni kod unesite u obliku u kome ste ga dobili, pazeći na velika i mala slova.

Po ukucavanju koda u polje "Unesite svoj kod kupona ovde" odaberite "Upotrebite kod kupona". (Slika 5)

|                                                                                                    | Autori: Doc. dr Aleksandar Perić                                          |  |  |  |
|----------------------------------------------------------------------------------------------------|---------------------------------------------------------------------------|--|--|--|
|                                                                                                    | OVAJ KURS JE AKREDITOVAN DO 19.08.2018.                                   |  |  |  |
|                                                                                                    | Svaku aktivnost na njemu nakon ovog datuma nadležna komora neće priznati. |  |  |  |
|                                                                                                    |                                                                           |  |  |  |
| Ovaj kurs nije otvoren za slobodan upis.                                                                                            |                                                                           |  |  |  |
| Možete ga upisati samostalnom uplatom kotizacije ili unosom koda kupona za upis kursa.                                              |                                                                           |  |  |  |
| Ukoliko ste od naših saradnika dobili kupon sa kodom za upis ovog kursa, unesite svoj jedinstveni kod u polje ispod ovog teksta.    |                                                                           |  |  |  |
| Tajni kod kupona je jedinstven i koristi se samo jednom - za upis kursa.                                                            |                                                                           |  |  |  |
| Nakon toga, kod je poništen, a polaznik upisan na kurs i za kasnije pristupanje je dovoljno da se na naš portal prijavi korisničkim |                                                                           |  |  |  |
| imenom i lozinkom i uđe na kurs klikom na njegovo i                                                                                 | ime.                                                                      |  |  |  |
|                                                                                                    |                                                                           |  |  |  |
| - Kupon                                                                                                    |                                                                           |  |  |  |
| Unesite svoj kod kupona<br>ovde*                                                                                                    |                                                                           |  |  |  |
| Ø                                                                                                    |                                                                           |  |  |  |
| UPOTREBITE KOD KUPONA                                                                                                    |                                                                           |  |  |  |
|                                                                                                    | Neophodna polja u ovom obrascu su označena sa 🍍.                          |  |  |  |

Slika 5

Po unosu i aktivaciji validnog koda kupona uplaćeni kurs, ili kursevi, će Vam biti dostupni. Unosom koda kupona kod je poništen i ne može se ponovo upotrebiti.

U kurs ulazite njegovim odabirom sa naslovne stranice.

Strana 6 od 9

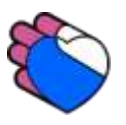

## Svaki kurs se sastoji iz četiri celine:

- Literature, odnosno edukativnog materijala neophodnog da se savlada test provere znanja
- Testa provere znanja

(Ponekad su ove dve celine organizaciono spojene kroz lekciju)

- Obavezne evaluacije koju korisnik mora popuniti po završetku polaganja testa provere znanja
- Sertifikata koji postaje dostupan za preuzimanje tek po uspešnom polaganju testa provere znanja ili uspešno savladanoj lekciji i popunjavanju anketnog lista.

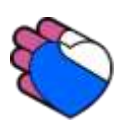

Ukoliko imate nekih nedoumica u vezi sa korišćenjem našeg edukativnog portala pogledajte sekcije "**Uputstvo korisnicima platforme**" i "**Često postavljana pitanja**" na naslovnoj strani. (Slika 6)

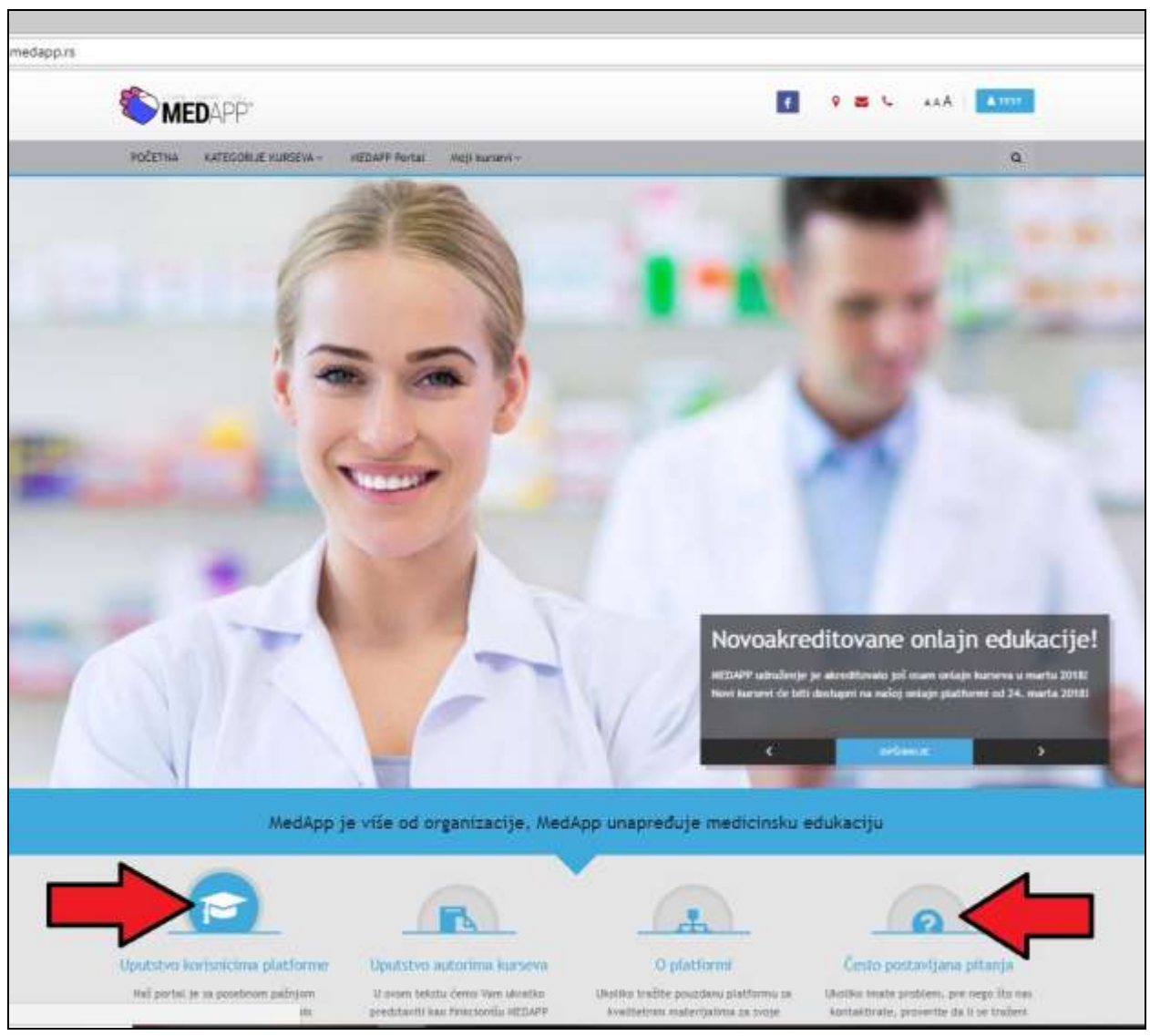

Slika 6

Ukoliko ove sekcije ne sadrže odgovor na Vaša pitanja slobodno nas kontaktirajte na: <a href="mailto:podrska@medapp.rs">podrska@medapp.rs</a>

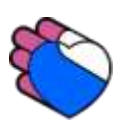

## Hvala Vam na saradnji i poverenju! Želimo Vam uspešnu edukaciju.

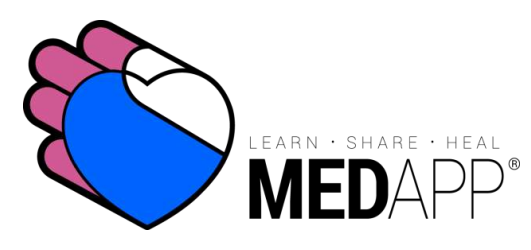

www.medapp.rs edukacije.medapp.rs office@medapp.rs +381 064 528 16 58

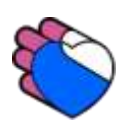

Strana 9 od 9